#### SUBIECTE OPERARE An școlar 2021-2022

#### Subiectul 1

Vizualizați capacitatea hard disc-ului PC-ului pe care lucrați. Utilizând instrumentul Snipping Tool, realizați o captură a informațiilor cerute și salvați-o cu numele *HDD.png*, pe desktop în folder-ul **Atestat\_mate\_info 2022.** 

Într-un fișier text, precizați numărul de partiții existente pe HDD, numele acestora și spațiul liber disponibil pe fiecare partiție. Salvați fișierul cu numele *Partiții.txt* în folder-ul **Atestat\_mate\_info 2022**.

#### Subiectul 2

Creați pe spațiul de lucru (desktop) un folder cu numele **Atestat\_mate\_info 2022**. Realizați în directorul creat anterior o comandă rapidă (shortcut) către programul Paint. Creați două subfoldere cu numele *Probe practice* și *Probe teoretice* care să conțină cel puțin două documente de lucru de *tip txt*.

#### Subiectul 3

Creați pe desktop un folder numit Atestat\_mate\_info 2022 și subfolderele *Hardware*, *Software* și *Întreținere*, subordonate acestuia.

- În subfolderul *Hardware*, amplasați un fișier de tip docx și în acesta scrieți detalii legate de structura și performanțele PC-ului tău .
- În subfolderul *Software\_PC*, creați un fișier de tip docx în care enumerați cele mai relevante aplicații instalate în PC-ul vostru.
- În subfolderul *Întreținere*, creați o listă a lucrărilor de întreținere preventivă, pe care vă propuneți să le executați la PC-ul vostru.

#### Subiectul 4

Căutați pe Internet specificațiile tehnice pentru instalarea unui S.O. de tip Windows 10. Identificați-le și comparați-le cu cele existente pe PC-ul dumneavoastră.

Realizați o captură utilizând instrumentul Snipping Tool, și salvați-o cu numele *Resurse hardware.png*, pe desktop în folder-ul **Atestat\_mate\_info 2022.** 

#### Subiectul 5

Folosind aplicația Task Manager și instrumentul Snipping Tool, realizați o imagine care să prezinte performanțele calculatorului vostru vizând: procesorul, memoria, hard-discul, placa video.

Salvați imaginea cu numele *Verificare-performanțe.gif*, pe desktop în folder-ul Atestat\_mate\_info 2022.

#### Subiectul 6

În directorul Atestat\_mate\_info 2022 realizați un document Microsoft Word cu numele regiune.

- **a.** Realizați următoarele setări de pagină: format A4, margini normal, orientare pagină pe verticală (Portret), tema pagină tip Adiere.
- b. Creați o listă marcată cu imagini/simboluri a principalelor atracții ale regiunii Dobrogea (lacul Iacobdeal, Cetatea Troesmis, Munții Măcinului, mănăstirile Izvorul Tămăduirii, Cocoş, Celic Dere, lacul Razelm și Murighiolul, Cetatea Enisala, Capul Doloşman și Cetatea Argamum, Cheile Dobrogei, Mănăstirea Casian, Lacul Casian și peștera Sfântului Casian).

În directorul Atestat\_mate\_info 2022 creați o ofertă de turism pentru o vacanță la *Cabana Trei Brazi* folosind aplicația Microsoft Word.

Documentul creat va avea următoarele setări de pagină: format A4, margini: sus -2.25 cm, jos -2.25 cm, stânga -2.25 cm, dreapta -2.55 cm, antet 1.34, subsol 1.50 cm, orientare pagină pe verticală (Portret), bordura de tip Art -31 pt- cu brazi.

Adăugați în document următoarele informații:

a)

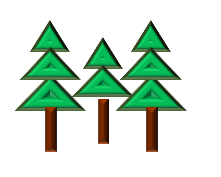

| Pensiune             | Preț cazare<br>(lei/noapte) | Număr camere<br>disponibile<br>pensiune |
|----------------------|-----------------------------|-----------------------------------------|
| Pensiunea Doi Brazi  | 200                         | 8                                       |
| Pensiunea Trei Brazi | 250                         | 10                                      |

- b) Deasupra tabelului, adaugă titlul "Ofertă Cabana Trei Brazi", font Tahoma, dimensiune 16, îngroșat, centrat și subliniat cu linie ondulată de culoare verde
- c) Inserează, sub tabel, un desen simbolic, la fel cu cel din model, folosind diverse **forme automate**. <u>Grupează</u> formele pentru a obține un singur obiect grafic.

## Subiectul 8

Realizați tabelul din figura următoare și salvați fișierul în directorul **Atestat\_mate\_info 2022**, de pe desktop.

|   | А       | В       | С        | D             | E      | F               | G     |
|---|---------|---------|----------|---------------|--------|-----------------|-------|
| 1 | Nr. Crt | Nume    | Prenume  | Data nașterii | Vârsta | Data înscrierii | Clasa |
| 2 | 1       | Velicu  | Cosmina  | 3/12/2014     |        | 25/8/2020       |       |
| 3 | 2       | Cristea | Denis    | 11/11/2008    |        | 11/8/2015       |       |
| 4 | 3       | Nedelcu | Corneliu | 5/7/2002      |        | 5/9/2009        |       |
| 5 | 4       | Vicol   | Leonard  | 11/9/2005     |        | 11/9/2012       |       |
| 6 | 5       | Ionescu | Gina     | 29/6/2009     |        | 29/8/2016       |       |
| 7 | 6       | Petrea  | Sandra   | 30/6/2011     |        | 30/8/2018       |       |

- a) Completați coloana *Vârsta*, scriind formula corespunzătoare de calcul.
- b) Calculați *Clasa* în care este fiecare elev în funcție de data înscrierii la şcoală (presupunând că nu a repetat niciun an) și formați astfel încât dacă clasa e mai mare sau egală cu 9 să se afişeze automat cu bold, culoare: roşu.

## Subiectul 9

Pentru promovarea activității extrașcolare "**Concurs table 2022**" realizează folosind aplicația Microsoft Word un anunț care să cuprindă o parte din triunghiurile roșii și negre ale unui joc de table. Pe triunghiurile roșii așezați două piese de culoare negră cu margini galbene. Concursul are loc în luna mai în "Săptămâna Altfel" și este la a treia ediție. Salvați documentul în directorul **Atestat\_mate\_info 2022** cu denumirea **concurs\_table**.

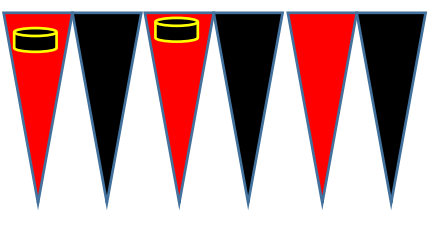

Realizați tabelul din figura următoare și salvați fișierul în directorul **Atestat\_mate\_info 2022**, de pe desktop.

|    | Α      | В                 | С     | D               | E          | F             | G     | I |
|----|--------|-------------------|-------|-----------------|------------|---------------|-------|---|
| 1  | Nr.crt | Proprietar        | Județ | Indicativ județ | Autoturism | An fabricație | Stare |   |
| 2  | 1      | Bistrițeanu Miron |       |                 | Logan      | 1992          |       |   |
| 3  | 2      | Bogatu Florica    |       |                 | Mercedes   | 2012          |       |   |
| 4  | 3      | Dumitrache Marian |       |                 | Skoda      | 1987          |       |   |
| 5  | 4      | Deleanu Eusebiu   |       |                 | Ford       | 2009          |       |   |
| 6  | 5      | Olteanu Camelia   |       |                 | Dacia      | 2016          |       |   |
| 7  | 6      | Pană Mircea       |       |                 | Audi       | 2005          |       |   |
| 8  |        |                   |       |                 |            |               |       |   |
| 10 | COD    | JUDET             |       |                 |            |               |       |   |
| 11 | В      | București         |       |                 |            |               |       |   |
| 12 | AB     | Alba              |       |                 |            |               |       |   |
| 13 | AR     | Arad              |       |                 |            |               |       |   |
| 14 | AG     | Arges             |       |                 |            |               |       |   |
| 15 | BC     | Bacău             |       |                 |            |               |       |   |
| 16 | BH     | Bihor             |       |                 |            |               |       |   |
| 17 | BN     | Bistriţa-Năsăud   |       |                 |            |               |       |   |
| 18 | BT     | Botoşani          |       |                 |            |               |       |   |
| 19 | BV     | Braşov            |       |                 |            |               |       |   |
| 20 | BR     | Brăila            |       |                 |            |               |       |   |
| 21 | BZ     | Buzău             |       |                 |            |               |       |   |
| 22 | CS     | Caraş-Severin     | ı     |                 |            |               |       |   |
| 23 | CL     | Călărași          |       |                 |            |               |       |   |

- a) Completați coloanele *Județ* și *Indicativ județ*, prin preluarea informațiilor din listele de validare *JUDEȚ* și *COD*.
- b) În rubrica *Stare*, afișați "vechi" dacă anul de fabricație este <=1995 și "OK"pentru anul de fabricație mai mare de 1995.

## Subiectul 11

În directorul **Atestat\_mate\_info 2022, creat de dumneavoastră,** realizați o prezentare Microsoft Office Power Point care să conțină 2 diapozitive (slide-uri).

- a) Primul diapozitiv are aspectul Titlu (Layout):
  - Introduceți titlul ROMANE scris înclinat cu fontul Tahoma și mărimea 50 de puncte;
  - Aplicați un efect de animație de intrare titlului;
  - Desenați sub titlu o linie dublă, de culoare roșie și grosime 5 puncte.
- b) Al doilea diapozitiv are aspectul Titlu și Conținut (Title and Content):
  - Adăugați titlul CLASIFICARE ROMANE și o listă cu marcatori care să conțină următoarele categorii de romane: Roman realist, Roman naturalist, Roman suprarealist, Roman avangardist, Roman realist-socialist, Roman existențialist, Roman structuralist, Noul roman francez, Roman postmodern, Roman interactiv (pe suport electronic).

## Subiectul 12

Realizați o prezentare Power Point cu denumirea "Forme automate spațiale" pe care o salvați prezentarea în directorul **Atestat\_mate\_info 2022.** Informațiile din prezentare sunt:

- a) 2 diapozitive (slide-uri) și informații referitoare la patru forme automate: soare (sun), stea ( 5point star), nor (cloud) și luna (moon).
- b) Creați un decor intuitiv grupat din aceste forme automate.
- c) Se va aplica un efect de animație de intrare și un efect de umplere de tip gradient (Gradient fill), fiecărei forme automată (shapes).

Căutați toate fișierele din contul curent, care conțin în denumire cuvântul *atestat* și sunt de tipul *docx*. Copiați primele 3 fișiere găsite, într-un director din contul curent pe care îl veți denumi **Atestat\_mate\_info 2022**.Creați subdirectorul *Fisiere Atestat*. Creați pe desktop, un shortcut la acest director.

Realizați o captura de ecran care să ilustreze stabilirea condițiilor de căutare a fișierelor text și salvați-o cu numele Căutare.jpg, în directorul *Fisiere atestat*.

#### Subiectul 14

Folosind aplicația Microsoft Excel realizați tabelul din figura următoare și salvați fișierul în directorul **Atestat\_mate\_info 2022**, de pe desktop

|   | А     | В            | B C       |               | E       |
|---|-------|--------------|-----------|---------------|---------|
| 1 | Marca | Nume         | Prenume   | Data nasterii | Salariu |
| 2 | 7305  | Dandiș       | Maria     | 3/1/1957      | 3000    |
| 3 | 7306  | Marinescu    | Alexia    | 10/4/1969     | 2900    |
| 4 | 7307  | Georgescu    | Dan       | 3/5/1970      | 2100    |
| 5 | 7308  | Mihalea      | Emilian   | 3/20/1978     | 2500    |
| 6 | 7309  | Stancu       | Ivan      | 2/9/1975      | 2000    |
| 7 | 7310  | Alexandrescu | Georgiana | 6/5/1980      | 1500    |

- a) Trasați un grafic care să prezinte comparativ salariile persoanelor din tabelul anterior. Adăugați graficului următoarele elemente: titlul: **Salarii**, etichete de axe: **Nume** și **Salariu**, etichete de date.
- b) În aceeași foaie de calcul, începând cu celula B20 să se afișeze informațiile referitoare la angajații cu salarii cuprinse între 2200 și 4000 lei.

#### Subiectul 15

Folosind aplicația Microsoft Excel realizați tabelul din figura următoare și salvați fișierul în directorul **Atestat\_mate\_info 2022**, de pe desktop.

|    | А  | В          | С          | D                | E            | F            | G        |  |
|----|----|------------|------------|------------------|--------------|--------------|----------|--|
| 1  | ID | Nume       | DataN      | Profesie         | Orasul natal | Stare civila | Salariul |  |
| 2  | 1  | Lefterescu | 09.12.1952 | Antreprenor      | Constanța    | căsătorit    | 8500     |  |
| 3  | 2  | Paunescu   | 11.12.1977 | Psiholog         | laşi         | divorțat     | 3400     |  |
| 4  | 3  | Florescu   | 15.07.1969 | Inginer navalist | Constanța    | văduv        | 6700     |  |
| 5  | 4  | Mihaescu   | 25.03.1995 | Electrician      | Arad         | necăsătorit  | 2800     |  |
| 6  | 5  | Andronescu | 03.08.1980 | Veterinar        | Sibiu        | căsătorit    | 4800     |  |
| 7  | 6  | Iliescu    | 25.03.1996 | Brutar           | Constanța    | necăsătorit  | 3600     |  |
| 8  | 7  | Udrescu    | 07.08.1981 | Profesor         | Constanța    | căsătorit    | 4400     |  |
| 9  | 8  | Radulescu  | 20.07.1955 | Cardiolog        | Suceava      | căsătorit    | 12800    |  |
| 10 | 9  | Barbulescu | 13.04.1979 | Economist        | Constanța    | căsătorit    | 7300     |  |
| 11 | 10 | Codrescu   | 17.10.1991 | Stomatolog       | laşi         | necăsătorit  | 14500    |  |

- a) Sortați datele din tabelul de mai sus, în ordine alfabetică ascendentă după *Orașul natal* iar pentru cei care sunt din același oraș, după *Nume*, ascendent.
- b) Filtrați datele din tabelul de mai sus, astfel încât să fie afișate doar persoanele ce au salariul cuprins între 5000 și 13000.

## Subiectul 16

Scanați selectiv două foldere de pe partiția la care aveți acces, folosind aplicația antivirus instalată pe computerul vostru. Realizați o captură de ecran cu setările stabilite pentru scanare și una cu raportul obținut în urma scanării.

Salvați cele două imagini în folder-ul Atestat\_mate\_info 2022, creat pe desktop.

În directorul Atestat\_mate\_info 2022 realizați un document Microsoft Word cu numele graf\_orientat.

- a. Realizați următoarele setări de pagină: format A4, margini moderat, orientare pagină pe verticală (Portret).
- b. Să se deseneze graful orientat cu trei vârfuri etichetate cu litere de la a la c din figura alăturată.
  Folosind o funcție realizați o răsturnare orizontală la 90<sup>0</sup>a desenului.

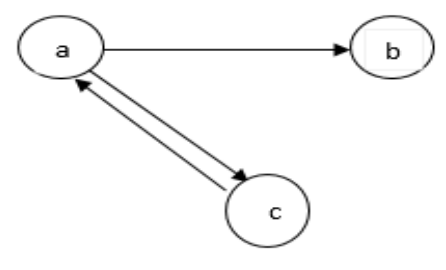

## Subiectul 18

Realizați tabelul din figura următoare și salvați fișierul în directorul Atestat\_mate\_info 2022, de pe desktop.

|    | А      | В          | С        | D        | E      | F      | G       | Н     | 1        | J |
|----|--------|------------|----------|----------|--------|--------|---------|-------|----------|---|
| 1  | Nr.crt | Nume       | Prenume  | Județ    | Proba1 | Proba2 | Proba 3 | Media | Rezultat |   |
| 2  | 1      | Bobeică    | Eugenia  | Arad     | 92.50  | 64.5   | 88.00   |       |          |   |
| 3  | 2      | Scînteianu | Claudiu  | Botoşani | 57.00  | 54.5   | 60.00   |       |          |   |
| 4  | 3      | Drăgoi     | Victor   | Brăila   | 42.00  | 10.00  | 94.50   |       |          |   |
| 5  | 4      | Damian     | Elena    | Arad     | 70.00  | 66.50  | 75.00   |       |          |   |
| 6  | 5      | Orzan      | Nicoleta | Giurgiu  | 72.00  | 39.00  | 80.00   |       |          |   |
| 7  | 6      | Panait     | Cezar    | Arad     | 83.50  | 63.00  | 79.00   |       |          |   |
| 8  |        |            |          |          |        |        |         |       |          |   |
| 9  |        |            |          |          |        |        |         |       |          |   |
| 10 |        | Județe     |          |          |        |        |         |       |          |   |
| 11 |        | București  |          |          |        |        |         |       |          |   |
| 12 |        | Alba       |          |          |        |        |         |       |          |   |
| 13 |        | Arad       |          |          |        |        |         |       |          |   |
| 14 |        | Arges      |          |          |        |        |         |       |          |   |
| 15 |        | Bacău      |          |          |        |        |         |       |          |   |
|    |        |            |          |          |        |        |         |       |          |   |

- a) Completați coloana *Media*, scriind formula corespunzătoare de calcul și afișând rezultatul cu primele două zecimale, fără rotunjire (aproximare).
- b) În rubrica *Rezultat*, afişați "Calificat" dacă media este cel puțin 70 și "Respins" pentru medii mai mici de 70.

## Subiectul 19

Realizați o prezentare Power Point, cu tema "Liceul meu" și salvați fișierul cu numele liceul\_meu.pptx în directorul **Atestat\_mate\_info 2022**, de pe desktop.

Prezentarea va fi compusă din două diapozitive:

- a) Diapozitivul 1 cuprinde numele clasei, numele liceului și numele profesorului diriginte; -
- b) Diapozitivul 2 cuprinde o listă cu marcatori de tipul <sup>(c)</sup> (culoare roșu), care să conțină top 5 discipline preferate studiate în liceu;
- c) Aplicați, pentru cele două diapozitive, efectul de tranziție dorit.

În directorul Atestat\_mate\_info 2022 creați orarul clasei dumneavoastră într-un document word

- a) Aplicați următoarele setări de pagină: format A4, margini: sus 2.25 cm, jos 2.25 cm, stânga –
  2.25 cm, dreapta 2.55 cm, antet 1.34, subsol 1.50 cm, orientare pagină pe verticală (Portret);
- b) Subsolul să conțină: denumirea liceului, data și ora inserate automat, numărul paginii.
- c) Folosiți pentru textul din document fontul de tip Courier New, dimensiunea 10; culoarea verde, stilul cursiv.

## Subiectul 21

Realizați tabelul din figura următoare și salvați fișierul în directorul **Atestat\_mate\_info 2022**, de pe desktop.

|    | Α  | В           | С          | D         | E            | F            | G        | н | I I     |
|----|----|-------------|------------|-----------|--------------|--------------|----------|---|---------|
| 1  | ID | Nume        | DataN      | Profesie  | Orasul natal | Stare civila | Salariul |   |         |
| 2  | 1  | Ionescu     | 14.12.1970 | Chimist   | București    | căsătorit    | 2200     |   |         |
| 3  | 2  | Vasilescu   | 05.09.1960 | Farmacist | Bacău        | căsătorit    | 3400     |   | SUM     |
| 4  | 3  | Radulescu   | 02.03.1990 | Biolog    | Constanța    | divorțat     | 4200     |   | COUNT   |
| 5  | 4  | Antonescu   | 06.11.1972 | Secretar  | Hunedoara    | necăsătorit  | 3600     |   | AVERAGE |
| 6  | 5  | Marinescu   | 01.08.1975 | Actor     | Constanța    | căsătorit    | 5000     |   | MIN     |
| 7  | 6  | Popescu     | 15.08.2002 | Muzician  | București    | căsătorit    | 4600     |   | MAX     |
| 8  | 7  | Albescu     | 16.09.1997 | Balerin   | București    | necăsătorit  | 3800     |   |         |
| 9  | 8  | Craciunescu | 21.10.1994 | Fotograf  | Bârlad       | văduv        | 6000     |   |         |
| 10 | 9  | Enescu      | 05.05.1958 | Inginer   | laşi         | necăsătorit  | 6500     |   |         |
| 11 | 10 | Georgescu   | 03.12.1944 | Medic     | Vaslui       | căsătorit    | 13000    |   |         |
| 12 |    |             |            |           |              |              |          |   |         |
| 13 |    |             |            |           |              |              |          |   |         |
| 14 |    | ORAȘ        |            |           | Stare civilă |              |          |   |         |
| 15 |    | București   |            |           | căsătorit    |              |          |   |         |
| 16 |    | Arad        |            |           | necăsătorit  |              |          |   |         |
| 17 |    | Bacău       |            |           | divorțat     |              |          |   |         |
| 18 |    | Braşov      |            |           | văduv        |              |          |   |         |
| 19 |    | Brăila      |            |           |              |              |          |   |         |
| 20 |    | Buzău       |            |           |              |              |          |   |         |
| 21 |    | Călărași    |            |           |              |              |          |   |         |
| 22 |    | Constanța   |            |           |              |              |          |   |         |

- a) Completați coloanele *Orașul natal* și *Stare civilă*, prin preluarea informațiilor din listele de validare *Oraș* și *Stare civilă*.
- b) Folosind funcțiile corespunzătoare, determinați fondul de salarii necesar, numărul de salarii, salariul mediu, maxim și cel minim

## Subiectul 22

Folosind aplicația Microsoft Word realizați o invitație pentru promovarea activității extrașcolare "**Dăruiește o carte"** care să conțină motto-ul: "*Citește! E una dintre cele mai frumoase aventuri pe care le poți trăi. – Lloyd Alexander*".

- a) Încadrați textul motto-ului într-un chenar cu bordură de tip linie dublă, culoare albastră, grosime 3.
- b) Adăugați o imagine sugestivă care să fie aliniată la stânga textului.
- c) Salvați documentul în directorul Atestat\_mate\_info 2022 cu denumirea invitație.

## Subjectul 23

În directorul **Atestat\_mate\_info 2022** creați o scurtă prezentare a parcului Tivoli. Utilizați informații din Wikipedia (<u>https://ro.wikipedia.org/wiki/Parcul\_Tivoli</u>) într-un document word cu următoarele setări de pagină: dimensiune hârtie – A4, margini: sus 1 cm, jos1, 20 cm, stânga - 2 cm, dreapta – 2.50 cm, antet 2 cm, subsol 1.45 cm, orientare - tip portret. Textul utilizat să fie așezat în două coloane.

În aplicația Microsoft Office PowerPoint creați o prezentare care să conțină un singur diapozitiv cu fundalul de tip textură care să cuprindă formula metanului – CH<sub>4</sub>. Salvați prezentarea în directorul **Atestat\_mate\_info 2022** 

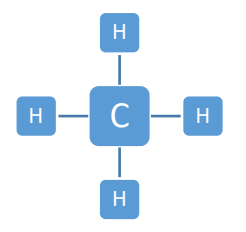

#### Subiectul nr. 25

Realizați tabelul din figura următoare și salvați fișierul în directorul **Atestat\_mate\_info 2022**, de pe desktop.

|   | А    | В           | С     | D         | E          | F              | G    |
|---|------|-------------|-------|-----------|------------|----------------|------|
|   | Nr.  |             |       |           |            | Nr medicamente |      |
| 1 | crt. | Denumire    | Preț  | Nr bucăți | Preț total | vândute        | Stoc |
| 2 | 1    | Paracetamol | 2.7   | 100       |            | 88             |      |
| 3 | 2    | Algocalmin  | 9.17  | 70        |            | 50             |      |
| 4 | 3    | Septosol    | 13.5  | 90        |            | 20             |      |
| 5 | 4    | Nurofen     | 24.7  | 65        |            | 10             |      |
| 6 | 5    | Biseptol    | 34.65 | 50        |            | 25             |      |
| 7 | 6    | Tertensif   | 28.75 | 45        |            | 36             |      |
| 8 | 7    | Prestarium  | 29.5  | 50        |            | 28             |      |
|   |      |             |       |           |            |                |      |

- a) Pentru medicamentele din tabelul de mai sus, calculați *Preț total* și numărul de produse rămase în *stoc*. Sortați-le în ordine alfabetică ascendentă după *Denumire*.
- b) Reprezentați grafic informațiile din tabel sub formă de diagramă pie, arătând contribuția procentuală a fiecărui medicament, în valoarea totală a produselor.

## Subiectul 26

Să se creeze o prezentare cu aplicația MS Office PowerPoint cu titlul "**Om de zăpadă.ppsx**" îndeplinind cerințele următoare:

- a) Primul diapozitiv va conține titlul "IARNA anotimp al albului infinit" scris cu fontul Bookman Old Style, dimensiune 25, culoare mov.
- b) Al doilea diapozitiv va conține cel puțin 5 forme de aspecte și forme diferite care să alcătuiască un om de zăpadă. Să se aplice pe aceste forme efecte de animație de intrare diferite setate astfel încât să apară singure una după cealaltă. Salvați prezentarea în directorul Atestat\_mate\_info 2022.

## Subjectul 27

Creați o prezentare "Festival film" cu 3 diapozitive care să conțină

- a) În primul diapozitiv: titlul unui film și o imagine sugestivă din filmul ales
- b) În celelalte două diapositive prezentarea va cuprinde date generale despre film: informații despre cel mai bun film al anului 2021 și regizorul lui.
- c) Aplicați prezentării tranziții între diapozitive și animații la alegere.
- d) Salvați prezentarea în directorul Atestat\_mate\_info 2022.

În directorul Atestat\_mate\_info 2022 realizați un document Microsoft Word cu numele statistica\_tari.

- a) Realizați următoarele setări de pagină: format A4, margini normal, orientare pagină pe verticală (Portret).
- b) Inserați un tabel cu 4 linii și 4 coloane. Creați un chenar tabelului: linie dublă de culoare roșie pentru exterior, de grosime 3 pct, linie punctată de culoare albastru pentru interior, de grosime 6 pct și dați o culoare de fundal tabelului. Completați primul rând din tabel cu *Țară*, *Limbă*, *Naționalitate*, *Populație* și apoi salvați-l.
- c) Realizați un grafic de tip coloană pentru țara și populația asociată acesteia.

# Subiectul 29

Realizați tabelul din figura următoare și salvați fișierul în directorul **Atestat\_mate\_info 2022**, de pe desktop.

|   | А      | В               | С                 | D            |
|---|--------|-----------------|-------------------|--------------|
| 1 | Nr.crt | Denumire produs | Data expirării    | Stare produs |
| 2 | 6      | Detrical        | 7 august 2021     | Expirat      |
| 3 | 5      | Indapamid       | 6 mai 2024        | În termen    |
| 4 | 2      | Molekin Imuno   | 23 august 2023    | În termen    |
| 5 | 1      | Paracetamol     | 5 mai 2021        | Expirat      |
| 6 | 3      | Prestarium      | 12 octombrie 2021 | Expirat      |
| 7 | 4      | Tertensif       | 24 decembrie 2025 | În termen    |

- a) Scrieți o formulă pe baza căreia să completați automat coloana Stare produs cu mesajul "Expirat" dacă data expirării este mai mică decât data curentă sau "În termen" dacă data expirării este mai mare decât data sistemului. Evidențiați prin aplicarea unui fundal ocru, toate situațiile în care produsele sunt expirate.
- b) Sortați alfabetic tabelul după *Denumire produs*.

# Subiectul 30

În directorul **Atestat\_mate\_info 2022** realizați un document Microsoft Word cu numele **carte\_vizita** cu două pagini. : sus – 2.5 cm, jos – 2.05 cm, stânga – 2.55 cm, dreapta – 2.25 cm, antet 1.5, subsol 1.5 cm, orientare pagină pe verticală (Portret). Prima pagină să conțină două forme automate de bază grupate. Pe pagina 2 realizați următoarea carte de vizită

| <b>S.C. TONIOTES S.R.L.</b><br>AGENȚIE IMOBILIARÃ                                  |                                |
|------------------------------------------------------------------------------------|--------------------------------|
| <i>Vânzări</i> Cumpărări <u>Închirieri</u> Int<br>Apartamente Case Terenuri Spații | comerciale                     |
| Str.Vișinului Nr. 1 Sc. I, Ap.1                                                    | <b>Tel/Fax</b> : +4 0236123123 |

Primele două rânduri ale cărții de vizită vor fi scrise cu Arial -12, următoarele două cu Arial -11, iar ultimele două cu Arial -8.

Realizați tabelul din figura următoare și salvați fișierul în directorul **Atestat\_mate\_info 2022**, de pe desktop.

|   | Α    | В             | С     | D         | E          | F            | G              |
|---|------|---------------|-------|-----------|------------|--------------|----------------|
|   | Nr.  |               |       |           |            | Nr.cosmetice |                |
| 1 | crt. | Cosmetice     | Preț  | Nr bucăți | Preț total | vândute      | Stare stoc-uri |
| 2 | 7    | Parfum        | 150.3 | 50        |            | 28           |                |
| 3 | 5    | Ruj           | 84    | 50        |            | 25           |                |
| 4 | 3    | Vopsea păr    | 56.5  | 90        |            | 20           |                |
| 5 | 2    | Cremă călcâie | 32.2  | 70        |            | 50           |                |
| 6 | 6    | Deodorant     | 31.1  | 45        |            | 36           |                |
| 7 | 4    | Şampon        | 18    | 65        |            | 65           |                |
| 8 | 1    | Cremă mâini   | 11.5  | 100       |            | 88           |                |

- a) Calculați *Preț total*, pe baza unei formule stabilite de voi. În coloana *Stare stoc-uri*, afișați mesajul "Stoc epuizat" dacă *Nr bucăți Nr. cosmetice vândute=0* și "În stoc" dacă *Nr bucăți Nr. cosmetice vândute>0*
- b) Pe baza datelor din coloanele *Cosmetice* şi *Preț* creați o diagramă de tip coloană. Titlul pentru diagramă: "Total cosmetice". Titlul va fi scris cu fontul Arial, dimensiunea 14, culoarea albastră. Legenda să fie scrisă în partea de jos a diagramei.

# Subiectul 32

În directorul Atestat\_mate\_info 2022 realizați un document Microsoft Word cu numele formule\_mate.

- a) Realizați următoarele setări de pagină: format A4, margini: sus 2.5 cm, jos 2.05 cm, stânga 2.55 cm, dreapta 2.25 cm, antet 1.5, subsol 1.5 cm, orientare pagină pe verticală (Portret), bordura de tip Artă la alegere, tema pagină tip Alegere.
- b) Editați următorul text fără a folosi editorul de ecuații:

Aria unui *pătrat* de latură L este dată de formula:

 $A_{\square} = L^2;$ 

Aria unui *dreptunghi* de lungime L și lățime l este dată de formula:

A = L\*l;

Aria unui cerc de rază R este dată de formula:

$$A_{O} = \pi R^2;$$

# Subiectul 33

Realizați o prezentare Power Point, compusă din trei diapozitive (slide-uri) în care să prezentați obiective turistice din România.

- a) Primul diapozitiv va fi de tip titlu și va conține titlul "România obiective turistice".
- b) În celelalte două diapozitive veți adăuga informații și imagini sugestive ale obiectivelor turistice alese
- c) Adăugați un fundal de tip gradient pentru toate diapozitivele având următoarele formatări: de sus în jos culorile roșu, galben și albastru, cu transparența culorilor 50%.
- d) Stabiliți orientarea diapozitivelor (slide-urilor) în tip portret.
- e) Salvați prezentarea în directorul Atestat\_mate\_info 2022.

Creați pe spațiul de lucru (desktop) un folder cu numele **Atestat\_mate\_info 2022**. Realizați în directorul creat anterior o arhivă cu numele **Subiecte\_teorie. rar** și un document care să cuprindă imaginea desktop-ului (print screen) salvat cu numele **imagine\_desktop**.

#### Subiectul 35

Să se creeze o prezentare cu numele "Calendar BAC 2022.ppsx" salvată în directorul Atestat\_mate\_info 2022 care să conțină următoarea schemă:

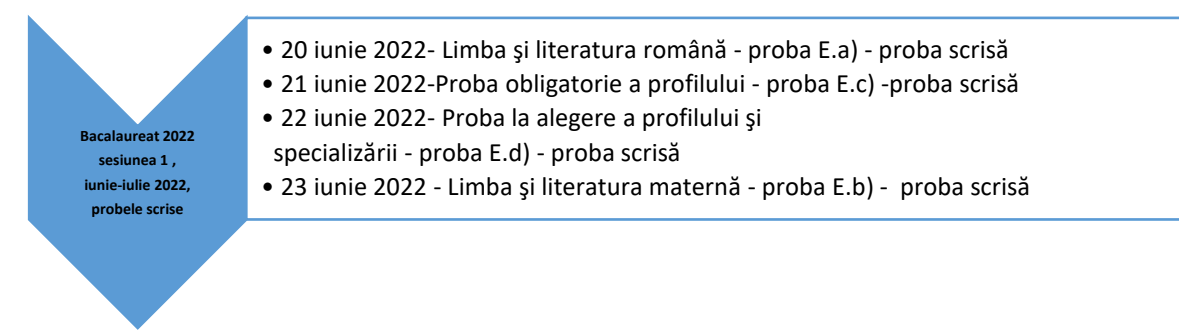

# Subiectul 36

Realizați tabelul din figura următoare și salvați fișierul în directorul Atestat\_mate\_info 2022, de pe desktop.

|   | A       | В          | С       | D     | Ε                        | F               |
|---|---------|------------|---------|-------|--------------------------|-----------------|
| 1 | Nr. Crt | Nume       | Prenume | Clasa | Nr absențe<br>nemotivate | Măsura adoptată |
| 2 | 1       | Codreanu   | Magda   | 11    | 23                       |                 |
| 3 | 2       | Ionescu    | Corina  | 9     | 5                        |                 |
| 4 | 3       | Florescu   | Mädälin | 12    | 8                        |                 |
| 5 | 4       | Ștefănescu | Victor  | 10    | 2                        |                 |
| 6 | 5       | Dănilă     | Camelia | 9     | 120                      |                 |
| 7 |         | Filimon    | Nicușor | 12    | 63                       |                 |

- a) Pentru completarea coloanei *Clasa*, creați o listă din care să puteți alege valorile 9, 10,11 și 12.
- b) În coloana *Măsura adoptată* introduceți o formulă de calcul care încarcă coloana cu mesaje astfel: *"Mustrare scrisă"* dacă numărul absențelor nemotivate este mai mare sau egal cu 20 dar mai mic ca 40 și elevul este în clasa a 9-a sau a 10-a
  - "Avertisment de exmatriculare" pentru elevii din clasele 11-12 dacă numărul absențelor nemotivate este mai mare sau egal cu 20 dar mai mic ca 40 și "Exmatriculare" cazul în care este mai mare sau egal cu 40.
  - Dacă numărul absențelor nemotivate este mai mic de 20, atunci se va afișa mesajul "OK".

# Subiectul 37

Creați pe spațiul de lucru (desktop) un folder cu numele Atestat\_mate\_info 2022.

În acest folder creați trei subfoldere: *Imagini, Texte* și *Prezentări multimedia* care vor structura informații despre alcătuirea unui calculator.

Salvați de pe Internet două imagini care să ilustreze un PC în subfolderul Imagini.

Creați o prezentare "forme de relief" pe care să o salvați în directorul **Atestat\_mate\_info 2022**, cu 4 diapozitive ce trebuie să conțină:

- a) Primul diapozitiv va fi de tip titlu și va conține titlul "România Forme de relief".
- b) Celelalte 4 diapozitive vor cuprinde imagini ale principalelor forme de relief din România, fiecare imagine va fi însoțită de un text corespunzător,
- c) Aplicați prezentării tranziții între diapozitive și animații la alegere

## Subject nr. 39

Creați pe spațiul de lucru (desktop) un folder cu numele Atestat.

- a) Localizați pe calculatorul la care susțineți proba aplicația **Wordpad** și creați o comandă rapidă (shortcut) către aceasta.
- b) Creați fișierul **atestat2022.txt** și modificați-i proprietățile astfel încât acesta să fie accesibil numai pentru citire (ReadOnly);

# Subiectul 40

Realizați o prezentare Power Point cu 4 diapozitive ce trebuie să conțină:

- a) Primul diapozitiv va fi de tip titlu și va conține titlul "Idei pentru o vacanță".
- b) Celelalte 3 diapozitive să conțină informații despre o destinație posibilă pentru o vacanță de iarnă: condiții de cazare, cel puțin două obiective turistice, două imagini sugestive, o legătură (link) la o pagină web a destinației turistice propuse la alegere,
- c) Aplicați prezentării tranziții între diapozitive și animații la alegere
- d) Salvați prezentarea cu numele vacanta\_iarna.ppt în directorul Atestat\_mate\_info 2022